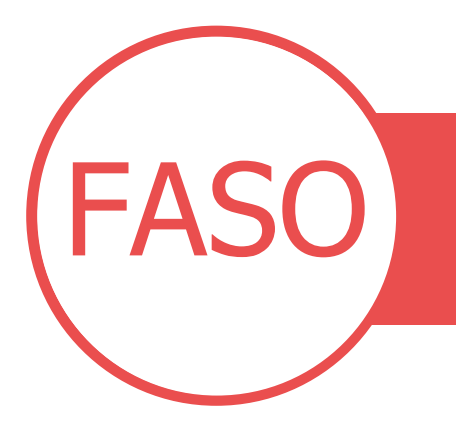

### CONTACT

Address: 125 Nguyễn Đức Cảnh, Tân Phong, Quận 7, TPHCM Mail: info@giaiphapnhanh.com.vn Telephone: 0934 123 134

### WEB60S.COM - FASO.VN

Một hệ thống quản lý nội dung, viết tắt là CMS là một ứng dụng có khả năng tạo, sửa đổi và xuất bản nội dung số. Trong hầu hết các trường hợp, nó cũng hỗ trợ nhiều người dùng, cho phép họ hợp tác với nhau một các dễ dàng. Tài liệu hướng dẫn

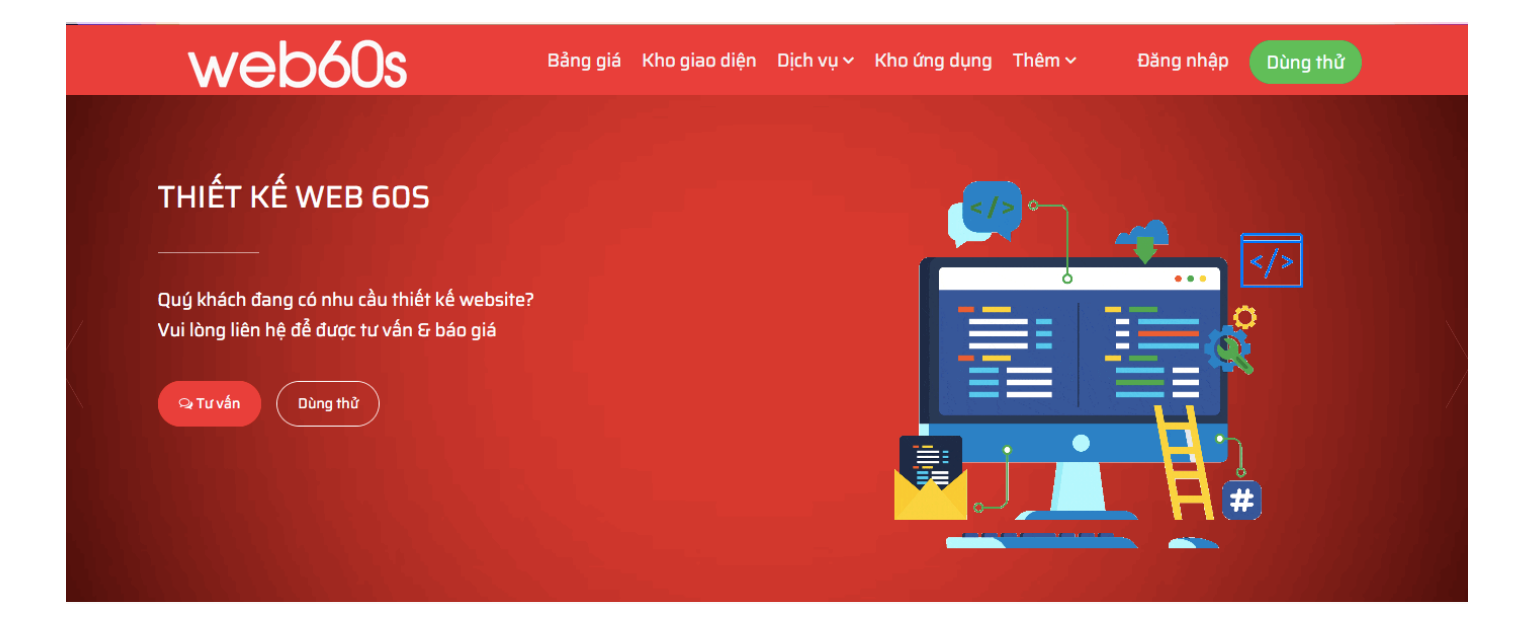

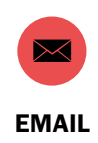

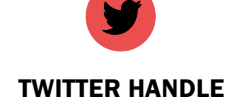

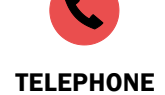

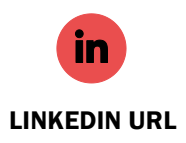

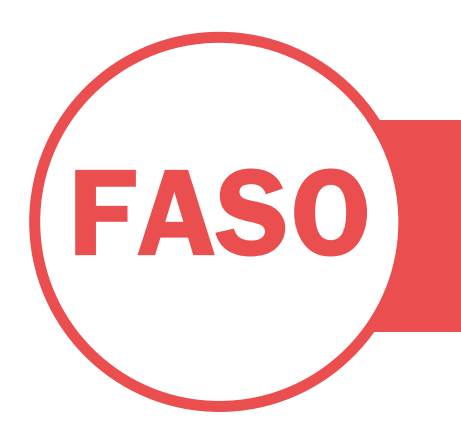

Sau khi đăng nhập thành công, bạn sẽ vào Dashboard dành cho người quản trị. Nó được xây dựng để bạn có một cái nhìn tổng thể về toàn bộ website của mình, được chia ra làm 3 vùng chính.

| 🔞 🖄 мусмз 🗭 о                                                                                                    | + New                                                                      |                                                     |                                                                                                    |                                                                                                    | Howdy, a                                                                                                    | admin 🔽 |
|----------------------------------------------------------------------------------------------------|----------------------------------------------------------------------------|-----------------------------------------------------|----------------------------------------------------------------------------------------------------|----------------------------------------------------------------------------------------------------|----------------------------------------------------------------------------------------------------|---------|
| 🚳 Dashboard 🔹                                                                                                    | Dashboard                                                                  |                                                     | 1                                                                                                    |                                                                                                    | Screen Options 🔻 He                                                                                                    | elp 🔻   |
| Home<br>Updates                                                                                                    | A new, modern publishing expe<br>Take your words, media, and layout in new | rience is coming soc<br>w directions with Gutenberg | Dn.<br>g, the WordPress editor we're currently building.                                                                                                    |                                                                                                    | O Dism                                                                                                    | miss    |
| <ul> <li>Gui Hedia</li> <li>Pages</li> <li>Comments</li> <li>Appearance</li> <li>№ Appearance</li> <li>№ Plugins</li> <li>Users</li> <li>𝒴 Tools</li> </ul> | ÷                                                                          | ^<br>                                               | Test the new editor today.<br>You can take Gutenberg for a spin (and share your feedback, if<br>yourd like) before we officially release it, by installing it as a plugin.<br>You can help by testing filing bags, or contributing on the <u>Gittub</u><br>repository.<br><b>3</b> | Not quite ready?<br>The new action will be enabled by defau<br>of Wordbress, If you're not sure how cor<br>themess and plugins are, we've going<br>a surger of the set of the surger of the surger<br>make the switch. | ti in the next major release<br>mpatible your current<br>overed. Install the <u>Classic</u><br>ditor until you're ready to |         |
| El Settings<br>Collapse menu<br>2                                                                                                    | i≡ 99<br>Welcome to WordPress!                                             | 8                                                   | Install Gutenberg<br>Learn more about Gutenberg                                                                                                    | Install the Classic Editor                                                                                                    | S Dism                                                                                                    | miss    |

- Khu vực 1: Thanh công cụ thao tác nhanh thường dùng
- Khu vực 2: Menu quản lý WordPress chi tiết
- Khu vực 3: Khung hiển thị thông tin, nội dung thao tác, ...

Tại bài viết này, chúng tôi sẽ hướng dẫn chi tiết về cách sử dụng các chức năng ở Khu vực 2 (Menu quản lý WordPress chi tiết).

Menu định hướng chính ở phía bên trái màn hình chứa tất cả các liên kết đến các mục quản lý khác nhau của WordPress, nếu bạn di chuyển chuột đến menu chính thì các menu con khác sẽ hiển thị.

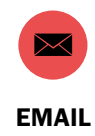

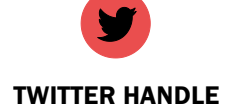

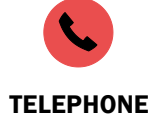

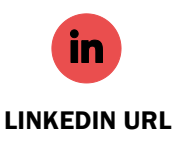

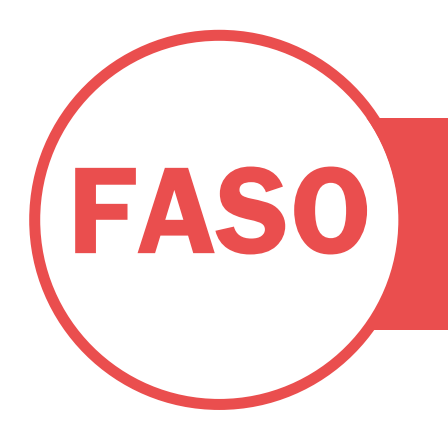

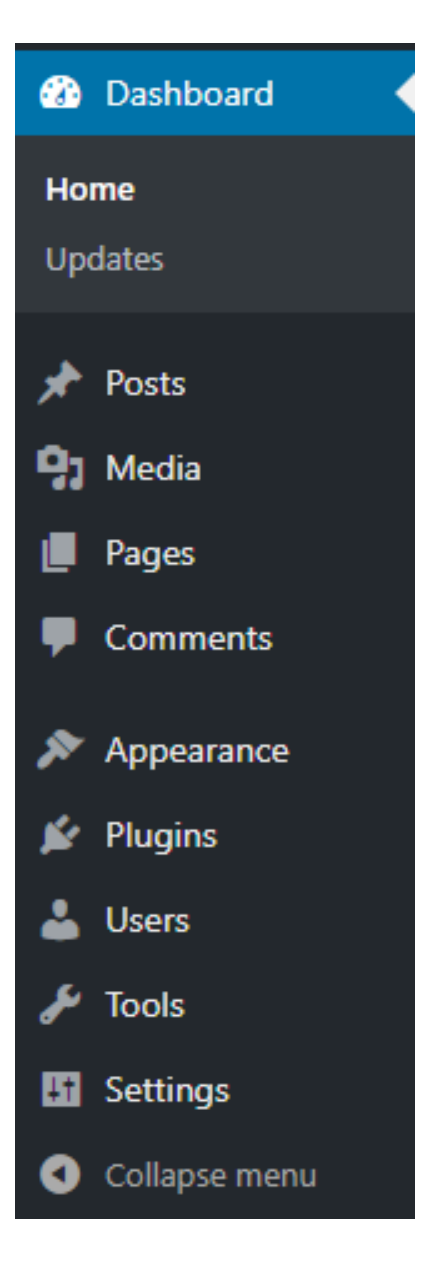

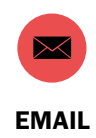

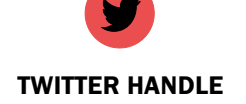

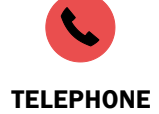

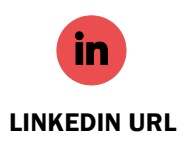

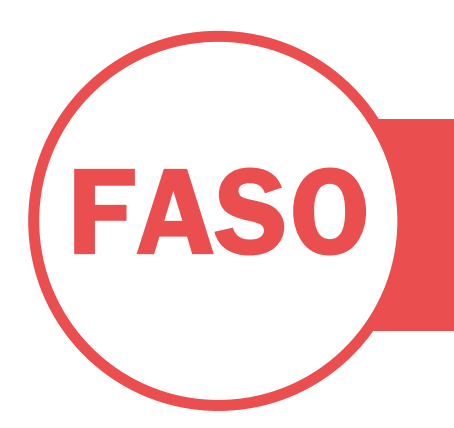

### DASHBOARD: BẢNG ĐIỀU KHIỂN

Khu vực Dashboard này là tập hợp các công cụ liên quan đến việc theo dõi thống kê của website và cập nhật các phiên bản Themes, Plugins, WordPress,....Nó bao gồm 2 phần như sau:

#### Home: Trang chủ

Khu vực theo dõi các tiến trình của WordPress, cũng như báo cáo chi tiết về các bài viết, bình luận,...

| Welcome to WordPress!<br>We've assembled some links to get you started:                          |                                                                                                    | Dismiss                                                                                                    |
|--------------------------------------------------------------------------------------------------|----------------------------------------------------------------------------------------------------|----------------------------------------------------------------------------------------------------|
| Get Started<br>Customize Your Site<br>or, change your theme completely                           | Next StepsImage: Edit your front pageImage: Add additional pagesImage: Add a blog postImage: View your site | More Actions         Image widgets or menus         Image vidgets or menus         Image vidgets or or off         Image vidgets or or off         Image vidgets or menus         Image vidgets or or off         Image vidgets or menus         Image vidgets or or off         Image vidgets or menus         Image vidgets or or off         Image vidgets or menus         Image vidgets or or off         Image vidgets or menus         Image vidgets or or off         Image vidgets or menus         Image vidgets or or off         Image vidgets or or off         Image vidgets or or off         Image vidgets or or off         Image vidgets or or off         Image vidgets or or off         Image vidgets or or off         Image vidgets or or off         Image vidgets or or off         Image vidgets or or off         Image vidgets or or off         Image vidgets or or off         Image vidgets or or off         Image vidgets or or off         Image vidgets or or or off         Image vidgets or or or off         Image vidgets or or or off         Image vidgets or or or off         Image vidgets or or or or off      < |
| At a Glance<br>1 Post<br>G Pages<br>1 Comment<br>WordPress 4.9.8 running Twenty Seventeen theme. | Quick Draft  Title  What's on your min                                                                      | ▲<br>nd?                                                                                                    |
| Activity       Recently Published       Today, 4:05 am       Hello world!       Recent Comments  | Save Draft WordPress Events an                                                                              | nd News                                                                                                    |
| From A WordProce Commontor on Hollo world                                                        | Attend an upcoming e                                                                                        | vent near you. 🧷                                                                                                    |

#### Các modules khác như:

• Welcome to WordPress!: Hiển thị những tin tức mới nhất về WordPress.

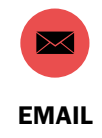

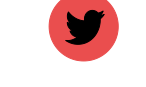

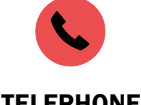

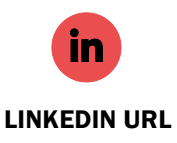

**TWITTER HANDLE** 

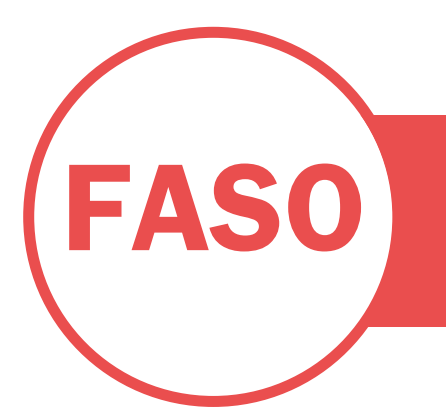

- At a Glance: hiển thị số bài viết, số nhận xét, số trang mà website bạn hiện có. Nó cũng hiện phiên bản WordPress/Theme mà bạn đang dùng.
- Quick Draft: Nhập nội dung vào đây sẽ bắt đầu một bài đăng blog mới. Tuy nhiên, bạn không thể xuất bản một bài viết từ đây vì nó chỉ dành cho việc đăng ý tưởng để bạn quay trở lại sau.
- Activity: cung cấp cho bạn thông tin về các bài viết và nhận xét mới nhất. Nó cho thấy tình trạng của tất cả các nhận xét và một danh sách ngắn các nhận xét gần đây nhất.

### POSTS: BÀI BIẾT

Đây là phần quan trọng nhất, đó chính là phần để bạn đăng bài viết lên cũng như quản lý nó.

Tại giao diện quản trị website  $\rightarrow$  Posts.

| 😋 Media            | Title                                                    | Author | Categories    | Tags | •              | Date                     |
|--------------------|----------------------------------------------------------|--------|---------------|------|----------------|--------------------------|
| Categories<br>Tags | Hello world!                                             | admin  | Uncategorized | _    | Ċ.             | Published<br>4 hours ago |
| Add New            | Title                                                    | Author | Categories    | Tags | <b>è</b>       | Date                     |
| All Posts          | Bulk Actions 🔻 Apply All dates 🔻 All Categories 🔻 Filter |        |               |      |                | 1 item                   |
| 📌 Posts            | All (1)   Published (1)                                  |        |               |      |                | Search Posts             |
| 20 Dashboard       | Posts Add New                                            |        |               |      |                |                          |
|                    |                                                          |        |               |      | Screen Options | i 🔻 Help 🔻               |

All post: Hiển thị tất cả các bài viết đã được thiết lập trước đó.

Add new: Thêm bài viết mới.

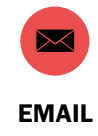

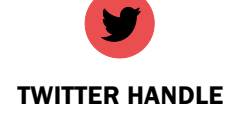

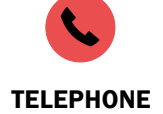

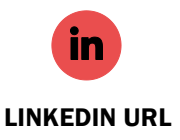

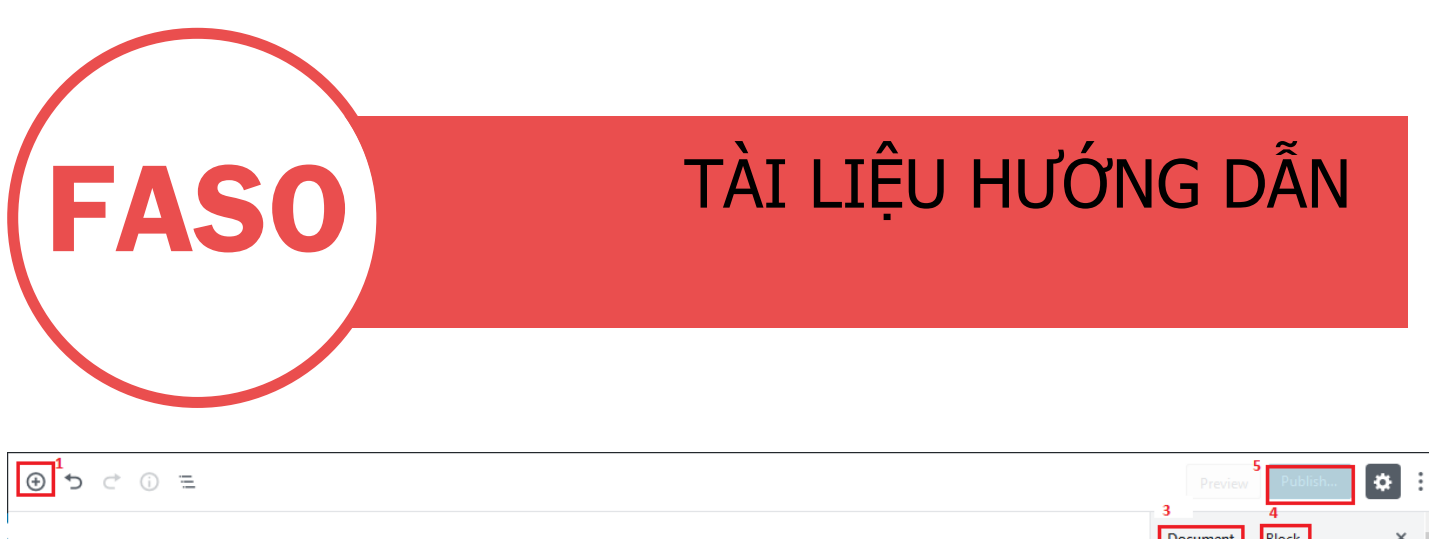

| <b>G D</b> C | 0 =                |               |                   |          | Preview                | · · · ·            |
|--------------|--------------------|---------------|-------------------|----------|------------------------|--------------------|
|              |                    |               |                   |          | Document Block         | ×                  |
|              | 2                  |               |                   |          | Status & Visibility    | ^                  |
|              | Add                | d title       | e                 |          | Visibility             | Public             |
|              | 1                  |               |                   |          | Publish                | <u>Immediately</u> |
|              | ⊕ Start write      | iting or type | e / to choose a b | olock    | Stick to the Front Pag | je                 |
|              | Search for a block |               |                   |          | Pending Review         |                    |
|              | Scarentor a block  |               |                   |          | Categories             | ^                  |
|              | Most Used          |               | ^                 | Â        | Uncategorized          |                    |
|              | P                  |               | т                 |          | Add New Category       |                    |
|              | Paragraph          | Image         | Heading           |          | Tags                   | ^                  |
|              |                    | ≔             | 99                |          | Add New Tag            |                    |
|              | Gallery            | List          | Quote             |          |                        |                    |
|              | ď                  |               |                   |          | Featured Image         | ~                  |
|              | Audio              | Cover         | File              |          | Excerpt                | ~                  |
|              |                    |               |                   | <b>~</b> | Dissussion             | •                  |

1. Cho phép bạn thêm Block

(khối mới). Khi click vào biểu tượng này, bạn có thể thêm cấu hình các trường **Paragraph**, **Image**, **Heading**, **Cover**, **Gallery**...

2. Add title: Thêm tiêu để cho bài viết.

3. Document: truy cập phần document setting

bao gồm category và tag, ảnh đại diện giống như phần sidebar trong WordPress editor hiện tại.

- Categories: danh mục bài viết, bạn có thể tạo thêm bằng cách bấm "Add New Category".
- **Tags:** gắn thẻ nhanh cho bài viết.

**4. Block:** khi bạn chọn một khối, phần này cho phép truy cập setting (text setting, color setting, avantaged..) cho khối đang chọn.

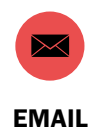

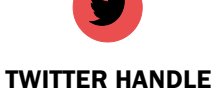

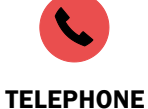

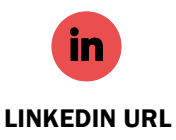

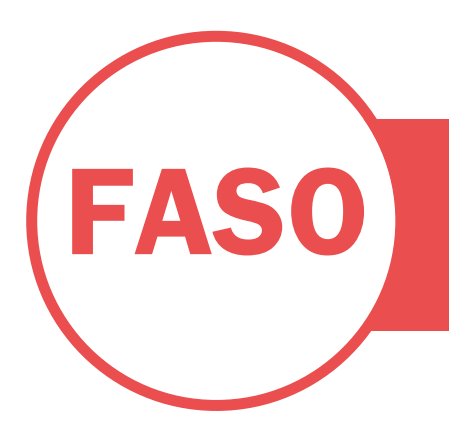

5. Publish: xuất bản bài viết.

Categories: Danh mục bài viết

Danh mục bài viết để phân loại bài viết và giúp khách hàng dễ dàng tìm được bài viết cùng loại.

|                                   |                                                                                                    |                                                                             |                                                         |                                | Search Categories       |
|-----------------------------------|----------------------------------------------------------------------------------------------------|-----------------------------------------------------------------------------|---------------------------------------------------------|--------------------------------|-------------------------|
| 🚯 Dashboard                       | Add New Category                                                                                                    | Bulk Actions   Apply                                                        |                                                         |                                | 1 item                  |
| 🖈 Posts                           | Name                                                                                                    | Name                                                                        | Description                                             | Slug                           | Count                   |
| All Posts                         | The name is how it appears on your site.                                                                                                    | Uncategorized                                                               | _                                                       | uncategorized                  | 1                       |
| Add New                           | Slug                                                                                                    |                                                                             |                                                         |                                |                         |
| Tags                              |                                                                                                    | Name                                                                        | Description                                             | Slug                           | Count                   |
| O1 Media                          | The "slug" is the URL-friendly version of the name. It is usually all<br>lowercase and contains only letters, numbers, and hyphens.                                    | Bulk Actions   Apply                                                        |                                                         |                                | 1 item                  |
| Pages                             | Parent Category                                                                                                    | Note:                                                                       |                                                         |                                |                         |
| Comments                          | None T                                                                                                    | Deleting a category does not dele<br>to the category <b>Uncategorized</b> . | te the posts in that category. Instead, posts tha       | t were only assigned to the de | eleted category are set |
| 🔊 Appearance                      | Categories, unlike tags, can have a hierarchy. You might have a Jazz<br>category, and under that have children categories for Bebop and Big<br>Band. Totally optional. | Categories can be selectively con                                           | verted to tags using the <u>category to tag convert</u> | <u>er</u> .                    |                         |
| 🖌 Plugins                         | Description                                                                                                    |                                                                             |                                                         |                                |                         |
| 📥 Users                           |                                                                                                    |                                                                             |                                                         |                                |                         |
| 差 Tools                           |                                                                                                    |                                                                             |                                                         |                                |                         |
| II Settings                       | 1                                                                                                    |                                                                             |                                                         |                                |                         |
| <ul> <li>Collapse menu</li> </ul> | The description is not prominent by default; however, some themes<br>may show it.                                                                                      |                                                                             |                                                         |                                |                         |
|                                   | Add New Category                                                                                                    |                                                                             |                                                         |                                |                         |

- Name: Tên Category
- Slug: url Category, bạn nên để trống. Mặc định WordPress sẽ lấy tên category để tạo đường dẫn cho bạn.
   Vì vậy bạn không cần quan tâm.
- Parent category: Thư mục mẹ, nếu bạn để None thì nghĩa là nó sẽ không nằm trong category nào khác, Bạn chọn trong box xổ xuống category mẹ nếu muốn.
- **Description:** Mô tả, cần thiết trong SEO.
- Add new category: Sau khi điền xong bạn nhất Add new category để tạo category. Lúc này nó sẽ xuất hiện bên cột bên phải.

Sau khi click chọn nút **Add New Category**, chuyên mục mới được tạo sẽ hiển thị ở góc bên phải trang, tại đây bạn có thể chỉnh sửa, cũng như xóa Category.

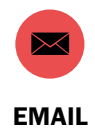

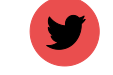

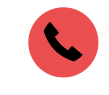

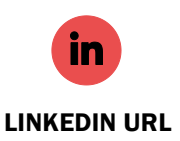

TWITTER HANDLE

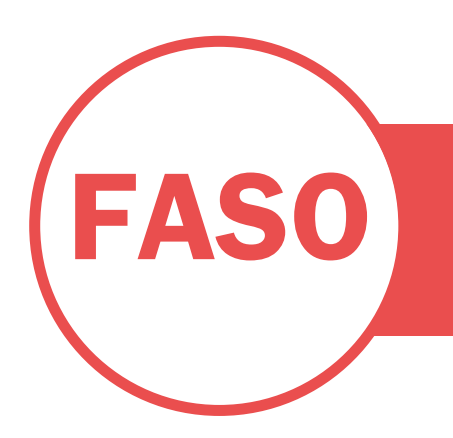

Tags

Tag hay còn gọi là thẻ, từ khóa có chức năng phân loại bài viết theo hướng cụ thể hóa. Tương tự như Categories, bạn cũng nhập các thông tin như hình bên dưới.

| <ul> <li>Collapse menu</li> </ul> | Add New Tag                                                               |                                  |                                                               |      |                  |             |
|-----------------------------------|---------------------------------------------------------------------------|----------------------------------|---------------------------------------------------------------|------|------------------|-------------|
| # Settings                        | 110) 200M (C                                                              |                                  |                                                               |      |                  |             |
| 差 Tools                           | The description is not prominent by default; however, some themes         |                                  |                                                               |      |                  |             |
| 🕹 Users                           | ×                                                                         |                                  |                                                               |      |                  |             |
| 💉 Plugins                         |                                                                           |                                  |                                                               |      |                  |             |
| 🔊 Appearance                      |                                                                           |                                  |                                                               |      |                  |             |
| Comments                          | lowercase and contains only letters, numbers, and hyphens.<br>Description | Tags can be selectively converte | ed to categories using the <u>tag to category converter</u> . |      |                  |             |
| Pages                             | The "slug" is the URL-friendly version of the name. It is usually all     | bulk Actions                     |                                                               |      |                  |             |
| <b>9</b> 3 Media                  | for                                                                       | D.d. Addate a Apply              |                                                               |      |                  |             |
| Tags                              | ווים וומווים וא וומי וג מקרפט איז איטט אנגבי.                             | Name                             | Description                                                   | Slug |                  | Count       |
| Categories                        | The name is how it appears on your site                                   | No tags found.                   |                                                               |      |                  |             |
| Add New                           | Name                                                                      | Name                             | Description                                                   | Slug |                  | Count       |
| All Posts                         | Add New Tag                                                               | Bulk Actions V Apply             |                                                               |      |                  |             |
| 📌 Posts                           |                                                                           |                                  |                                                               |      |                  | Search Tags |
| 🐲 Dashboard                       | Tags                                                                      |                                  |                                                               |      |                  |             |
|                                   |                                                                           |                                  |                                                               |      | Screen Options 🔻 | Help 🔻      |

### MEDIA: QUẢN LÝ THƯ VIỆN HÌNH ẢNH, VIDEO,...

Tất cả các hình ảnh/tập tin mà bạn tải lên trong lúc soạn nội dung bạn có thể dễ dàng quản lý tại khu vực **Media**  $\rightarrow$  **Library** trong **Dashboard**.

Tại đây, bạn có thể xem toàn bộ các tập tin mà bạn đã tải lên và có thể tùy chọn kiểu hiển thị dạng lưới hoặc kiểu phổ thông, bạn cũng có thể xem theo ngày tháng và có thể click vào liên kết **Add New** để upload tập tin lên mà không cần vào trang soạn nội dung.

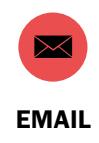

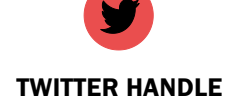

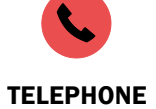

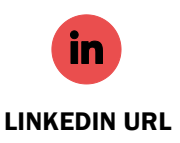

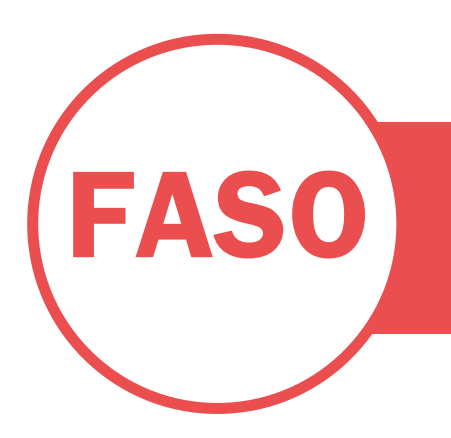

### PAGES: QUẢN LÝ TRANG

Phần này không khác gì với phần Posts, nhưng nó sẽ không có Categories và Tags. Về công dụng của nó là để bạn đăng các trang nội dung có yếu tố chung chung và không được phân loại bởi một Category hay tag nào, ví dụ như trang giới thiệu, liên hệ,...

#### All pages: Tất cả trang

Hiển thị tất cả các trang bạn đã tạo trước đó. Tại đây bạn có thể chỉnh sửa, xem trước và xóa các trang.

#### Add new page: Thêm trang mới

Để tạo một trang WordPress mới, chọn Pages  $\rightarrow$  Add New

| €<br>Search for a block | :          |         |   | T | Text Settings Font Size                               |           |
|-------------------------|------------|---------|---|---|-------------------------------------------------------|-----------|
| Most Used               |            | ^       | ^ |   | Normal •<br>• Drop Cap<br>Toggle to show a large init | tial lett |
| Я                       |            | Т       |   |   | Color Settings                                        |           |
| Paragraph               | Image      | Heading |   |   | Advanced                                              |           |
| لطا<br>Gallery          | :=<br>List | Quote   |   |   |                                                       |           |
| ſ                       | L.         |         |   |   |                                                       |           |
| Audio                   | Cover      | File    |   |   |                                                       |           |
|                         |            |         | * |   |                                                       |           |

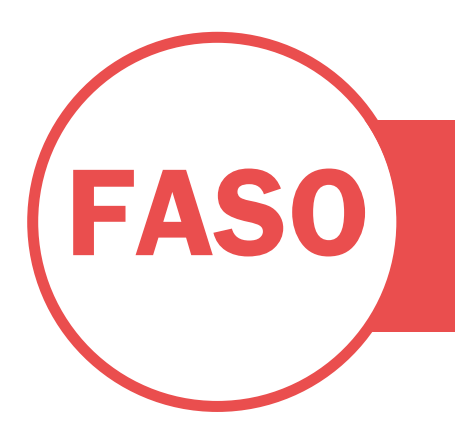

Tại **Pages** thì các tính năng tương tự như **Post**. Tuy nhiên, **Pages** không sử dụng cấu trúc chuyên mục (**categories**) và thẻ (**tags**) như tại **Posts**. **Pages** sử dụng cấu trúc cha con (**Parent Page**) và thứ tự (**order**) để sắp xếp vị trí sắp xếp trang.

### COMMENT: QUẢN LÝ BÌNH LUẬN

Đơn giản đây chỉ là khu vực bạn có thể quản lý, chỉnh sửa, xóa các bình luận ở website.

#### Menus

Menu nghĩa là thanh trình đơn hiển thị các liên kết trên Theme, tùy vào mỗi Theme mà bạn sẽ có bao nhiêu menu, hiển thị ở trên hay ở dưới, bên trái hay bên phải chứ không phải chúng ta muốn cho nó hiển thị ra đâu cũng được.chúng ta có thể tạo ra nhiều menu nhưng chúng ta chỉ có thể chỉ định một menu được hiển thị ra trên mỗi Menu Location. Có nhiều Theme hỗ trợ nhiều Menu Location (Vị trí hiển thị một trong các Menu mà bạn đang có) khác nhau nhưng ở theme mặc định thì thường chỉ có một location.

Để truy cập vào trang quản lý Menu, bạn vào Appearance  $\rightarrow$  Menus trong Dashboard.

Mặc định bạn sẽ chưa có một menu nào, bạn hãy nhập tên menu cần tạo rồi ấn Create Menu.

| Edit your menu below, or <u>create a new menu</u> . |                                                |
|-----------------------------------------------------|------------------------------------------------|
| Pages 🔺                                             | Menu Name WordPress Create Menu                |
| Most Recent View All Search Sample Page             | Give your menu a name, then click Create Menu. |

Sau đó, bạn nhìn cột bên tay trái là các đối tượng mà bạn có thể thêm vào menu như Pages, Posts, Custom Links, Categories. Bạn có thể chọn đối tượng mà bạn cần thêm vào và ấn nút Add to Menu để thêm nó vào menu đang mở.

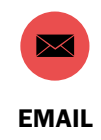

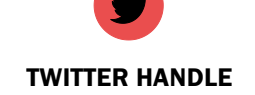

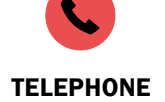

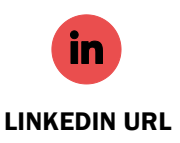

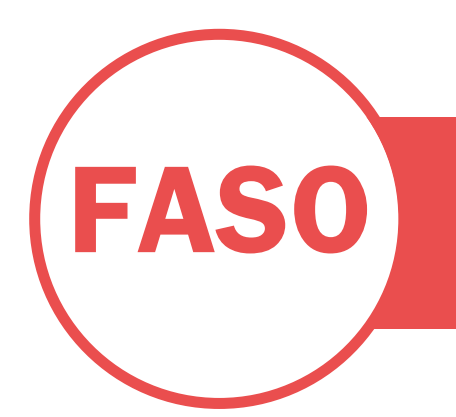

| Edit your menu below, or create a new menu. |                                                                                               |    |
|---------------------------------------------|-----------------------------------------------------------------------------------------------|----|
| Pages 🔺                                     | Menu Name WordPress Save Mer                                                                  | าน |
| Most Recent View All Search                 | Menu Structure Add menu items from the column on the left.                                    |    |
| Select All Add to Menu Posts                | Menu Settings         Auto add pages       Automatically add new top-level pages to this menu |    |
| Custom Links 🔹                              | Display location Top Menu                                                                     |    |
| Categories                                  | Delete Menu Save Met                                                                          | าน |

Sau khi bạn đã thêm đầy đủ các liên kết vào menu như mong muốn, bạn có thể chọn Menu Location cần áp dụng cho Menu đang mở này ở phần Menu Settings phía dưới và ấn Save Menu

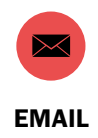

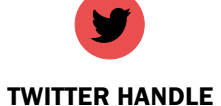

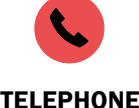

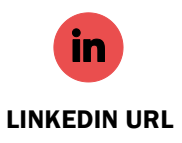

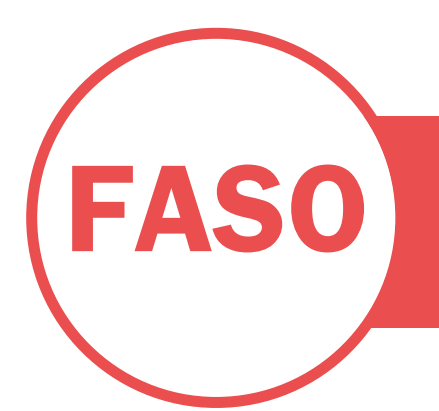

| Menu Name Menu chính                                                                             |                                                      | Save Menu               |
|--------------------------------------------------------------------------------------------------|------------------------------------------------------|-------------------------|
| Menu Structure<br>Drag each item into the order you p<br>configuration options.                  | orefer. Click the arrow on the right of the it       | em to reveal additional |
| Sample Page                                                                                      | Page 🐨                                               |                         |
| Hello world!                                                                                     | Post 🐨                                               |                         |
| Văn học                                                                                          | Category 🔻                                           |                         |
| Menu Settings<br>Auto add pages Automaticall<br>Theme locations<br>Primary Men<br>Social Links 1 | y add new top-level pages to this menu<br>nu<br>Menu |                         |
| Delete Menu                                                                                      |                                                      |                         |

Bạn cũng có thể kéo và thả các liên kết trong menu để hoán đổi vị trí cho chúng. Hoặc tạo Menus con bằng cách kéo thả liên kết trong Menu cho nó nằm thụt vào một liên kết nào đó mà bạn muốn nó trở thành liên kết mẹ.

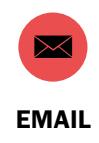

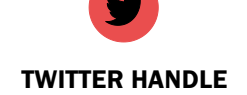

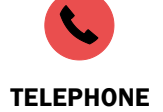

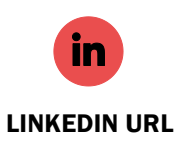

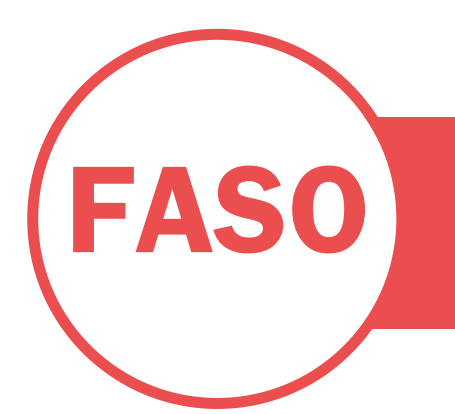

#### Menu Structure

Drag each item into the order you prefer. Click the arrow on the right of the item to reveal additional configuration options.

| Но | me                     | Custom Link 🔹 |   |
|----|------------------------|---------------|---|
| *  | Sample Page sub item   | Page          | • |
|    | Hello world! sub item  | Post          | • |
| Ma | at Bao wiki            | Custom Link 🔻 |   |
| 1↓ | Uncategorized sub item | Category      | • |

### USERS: QUẢN LÝ TÀI KHOẢN

Để tạo thêm người dùng, bạn truy cập vào **Dashboard**  $\rightarrow$  **Users**  $\rightarrow$  **Add New**, ở đây bạn sẽ cần khai báo các thông tin cho người dùng mới. Các thông tin có chữ required là bắt buộc khai báo (không được bỏ trống).

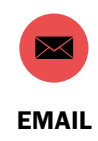

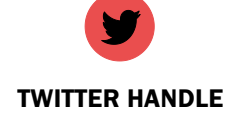

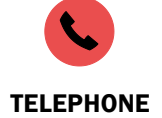

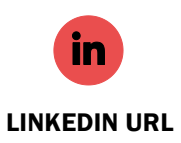

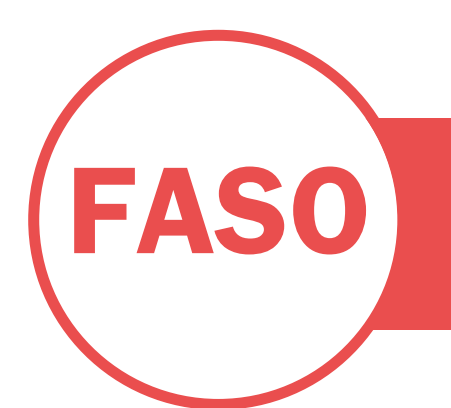

| Add New User                       |                                                                | Help 🔻 |
|------------------------------------|----------------------------------------------------------------|--------|
| Create a brand new user and add th | em to this site.                                               |        |
| Username (required)                |                                                                |        |
| Email required)                    |                                                                |        |
| First Name                         |                                                                |        |
| Last Name                          |                                                                |        |
| Website                            |                                                                |        |
| Password                           | Show password                                                  |        |
| Send User Notification             | Send the new user an email about their account.                |        |
| Role Add New User                  | Subscriber  Subscriber Contributor Author Editor Administrator |        |

#### Khi tạo user, bạn có thể phân quyền cho từng user đó tại Role:

- Administrator: Nhóm người dùng có quyền sử dụng toàn bộ các tính năng có trong một website WordPress, không bao gồm các website khác trong mạng website nội bộ.
- Editor: Nhóm này có quyền đăng bài viết lên website (publish) và quản lý các post khác của những người dùng khác.
- Author: Nhóm này sẽ có quyền đăng bài lên website và quản lý các post của họ.
- Contributor: Nhóm này sẽ có quyền viết bài mới nhưng không được phép đăng lên mà chỉ có thể gửi để xét duyệt (Save as Review) và quản lý post của họ.
- Subscriber: Người dùng trong nhóm này chỉ có thể quản lý thông tin cá nhân của họ.

Bạn có thể thay đổi Email, Password quản trị WordPress trong Your Profile.

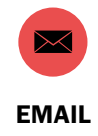

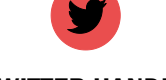

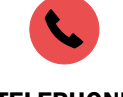

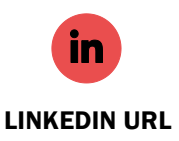

**TWITTER HANDLE** 

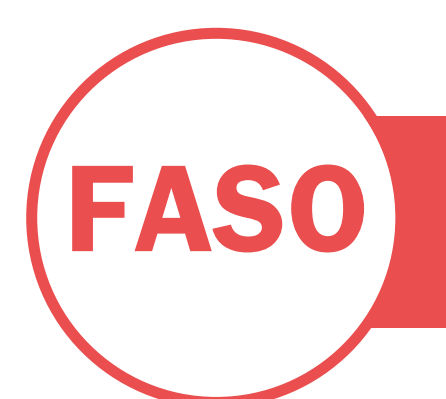

| 2 Dashboard                       | Email (required)   | admin@matbao.com                                                                              |
|-----------------------------------|--------------------|-----------------------------------------------------------------------------------------------|
| Posts                             | Website            |                                                                                               |
| Pages                             | About Yourself     |                                                                                               |
| Comments                          | Biographical Info  |                                                                                               |
| Appearance                        |                    |                                                                                               |
| Plugins 1                         |                    |                                                                                               |
| All Users                         |                    | Share a little biographical information to fill out your profile. This may be shown publicly. |
| Add New                           | Profile Picture    |                                                                                               |
| Tools                             |                    |                                                                                               |
| 5 Settings                        |                    | You can change your profile picture on <u>Gravatar</u> .                                      |
| <ul> <li>Collapse menu</li> </ul> | Account Management |                                                                                               |
|                                   | New Password       | B Hide Cancel                                                                                 |

 $D^{\acute{e}}$  xóa User người dùng, bạn truy cập vào **Dashboard**  $\rightarrow$  Users  $\rightarrow$  All User, tại đây bạn sẽ thấy danh sách các User.

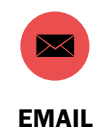

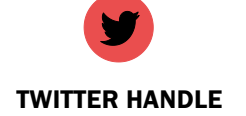

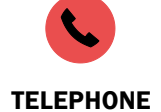

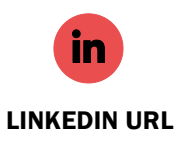

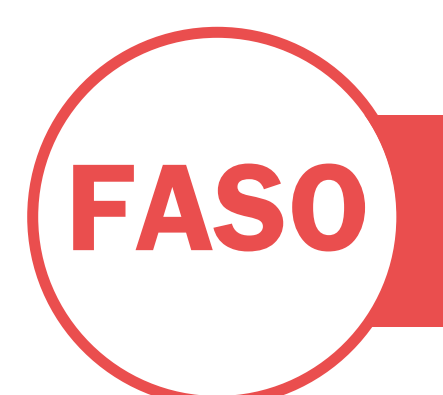

| <ul> <li>Dashboard</li> <li>Audit Log</li> </ul>         | Users Add New All (3)   Administrator (1)   Author | (1)   Subscriber (1)   2FA Active (0)   2FA Ina | ctive (3)          |               |
|----------------------------------------------------------|----------------------------------------------------|-------------------------------------------------|--------------------|---------------|
| 📌 Posts                                                  | Bulk Actions  Apply Ch                             | nange role to 🔻 Change                          |                    |               |
| <b>9</b> ] Media                                         | Username                                           | Name                                            | Email              | Role          |
| <ul><li>MWP Utilities</li><li>Pages</li></ul>            | Daoanh                                             | Anh Trần                                        | bacarh32@gmail.com | Author        |
| Comments                                                 | Superadmin                                         | _                                               | durging@mattas.com | Administrator |
| <ul> <li>Contact</li> <li>Appearance</li> </ul>          | □ R vanduc                                         | Đức Nguyễn                                      | vanduch2@gmail.com | Subscriber    |
| 😰 Plugins                                                | Username                                           | Name                                            | Email              | Role          |
| 📩 Users 🗸                                                | Bulk Actions   Apply Ch                            | nange role to  Change                           |                    |               |
| All Users<br>Add New<br>Your Profile<br>Yous<br>Settings |                                                    |                                                 |                    |               |

Danh sách User.

Tiếp theo, di chuyển con trỏ chuột lên tới Tên User cần xóa và bấm chọn **Delete**, website sẽ chuyển hướng sang trang xác nhận thao tác  $\rightarrow$  nhấn **Confirm Deletion** để **hoàn tất xóa User**.

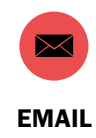

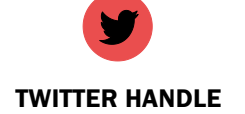

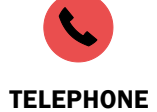

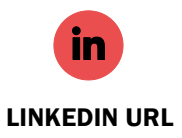

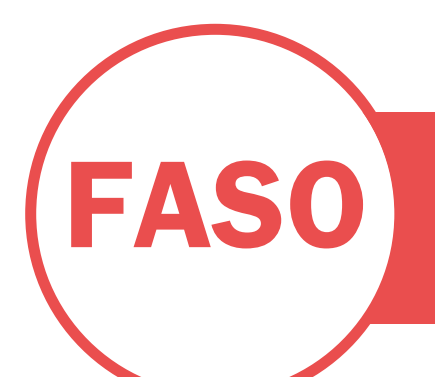

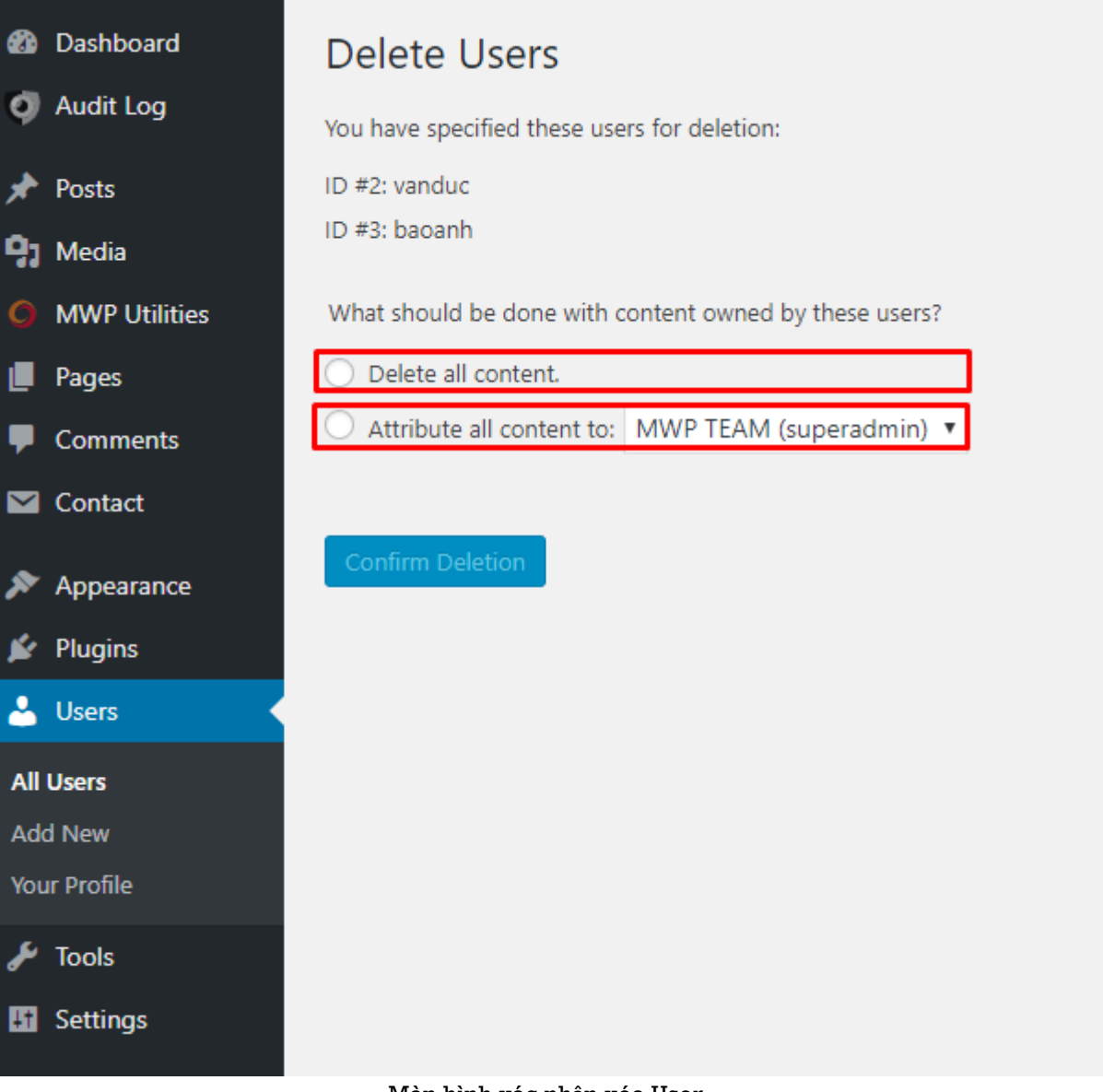

Màn hình xác nhận xóa User.

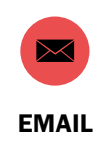

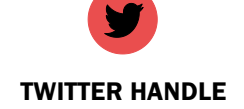

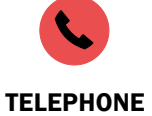

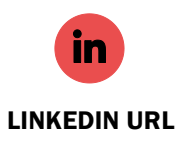

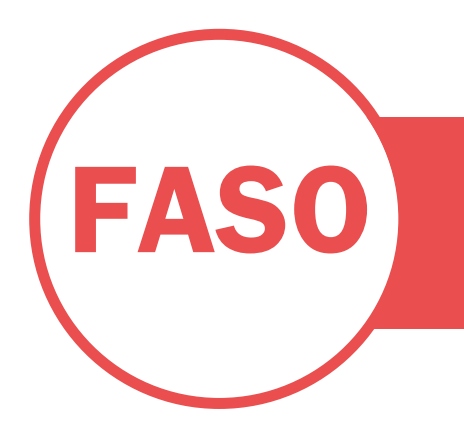

Lưu ý: Có 2 tùy chọn trước khi xác nhận Xóa User mà bạn cần phải kiểm tra.

- Delete all content: Xóa tất cả các nội dung từ User này đăng tải trên website.
- Attribute all content to: Chuyển tồn bộ nội dung được đăng tải của User bị xóa tới User đang tồn tại (Chúng tôi khuyến khích các bạn lựa chọn phương án này để bảo tồn dữ liệu website).

### TOOLS: CÔNG CỤ

#### Available Tools: Các công cụ có sẵn

Tính năng này chứa ứng dụng Press This giúp bạn cắt những nội dung (đoạn văn bản, video, hình ảnh) từ các trang web khác. Tiếp đến, bạn chỉnh sửa và thêm trực tiếp các nội dung đó. Lựa chọn lưu lại và đăng bài trên Website của bạn.

#### Import: Cài đặt nhập dữ liệu

Nhập nội dung (bài viết, bình luận) từ các hệ thống website khác tới Website WordPress một cách tự động.

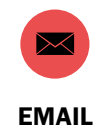

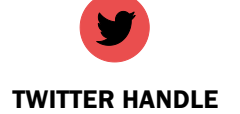

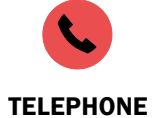

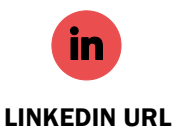

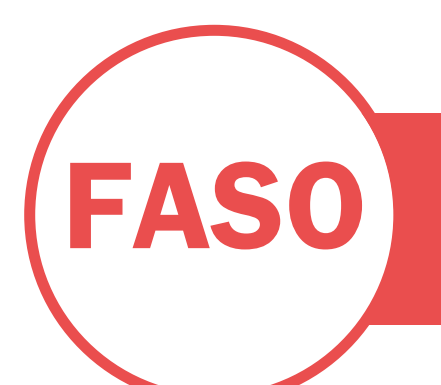

| 🚳 Dashboard                                 | Import                                                                                                    |                                                                                                    |  |
|---------------------------------------------|----------------------------------------------------------------------------------------------------|----------------------------------------------------------------------------------------------------|--|
| 🖈 Posts                                     | If you have posts or comments in another system, WordPress can import those into this site. To get started, choose a system to import from below: |                                                                                                    |  |
| 91 Media                                    | Blogger<br>Rup Importer                                                                                                    | Import posts, comments, and categories from a Blogger blog and migrate authors to<br>WordPress users. |  |
| Pages                                       | Kun importer                                                                                                    |                                                                                                    |  |
| Comments                                    | Blogroll                                                                                                    | Import links in OPML format.                                                                          |  |
| 🔊 Appearance                                | Kun Importer                                                                                                    |                                                                                                    |  |
| 💅 Plugins                                   | Categories and Tags Converter                                                                                                    | Convert existing categories to tags or tags to categories, selectively.                               |  |
| 👗 Users                                     | Kun Importer                                                                                                    |                                                                                                    |  |
| 🖋 Tools                                     | LiveJournal<br>Install Now   Details                                                                                                    | Import posts from LiveJournal using their API.                                                        |  |
| Available Tools                             |                                                                                                    |                                                                                                    |  |
| Import<br>Export                            | Movable Type and TypePad<br>Install Now   Details                                                                                                 | Import posts and comments from a Movable Type or TypePad blog.                                        |  |
| Network Setup                               | PSS                                                                                                    | Import notte from an RSS feed                                                                         |  |
| Export Personal Data<br>Erase Personal Data | Install Now   Details                                                                                                    | import posts nom an noo reed.                                                                         |  |
| 5 Settings                                  | Tumblr                                                                                                    | Import posts & media from Tumblr using their API.                                                     |  |
| <ul> <li>Collapse menu</li> </ul>           | Install Now   Details                                                                                                    |                                                                                                    |  |
|                                             | WordPress<br>Install Now   Details                                                                                                    | Import posts, pages, comments, custom fields, categories, and tags from a WordPress export file.      |  |

- **Blogger:** Công cụ này giúp bạn đẩy nội dung (các chuyên mục, các bài viết, các hình ảnh và bình luận) từ trang Blogspot của bạn tới Website WordPress này.
- Tương tự, Bạn có thể đẩy các bài viết (Posts) từ tài khoản LiveJournal, RSS của bạn tới Website WordPress này. Bạn cũng có thể đẩy các bài viết và các bình luận từ tài khoản Movable Type, TypePad. Nếu bạn có một tài khoản trên Tumblr, bạn có thể đẩy các bài viết và các tệp tin đa phương tiện được đăng trên tài khoản Tumblr tới Website WordPress.
- Categories and Tags Converter: Công cụ giúp bạn chuyển đổi các chuyên mục (Categories) thành các thể Tags và ngược lại.
- WordPress: Ban có 2 Website WordPress, trong đó 1 Website mới và 1 Website cũ. Ban muốn đẩy các nội dung (bài viết, bình luận, chuyên mục, thẻ Tags) từ Website cũ sang Website mới, ban cần sử dụng công cụ WordPress này.

Export: Cài đặt xuất dữ liệu

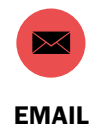

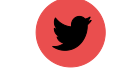

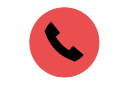

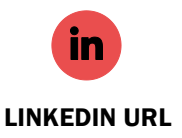

TWITTER HANDLE

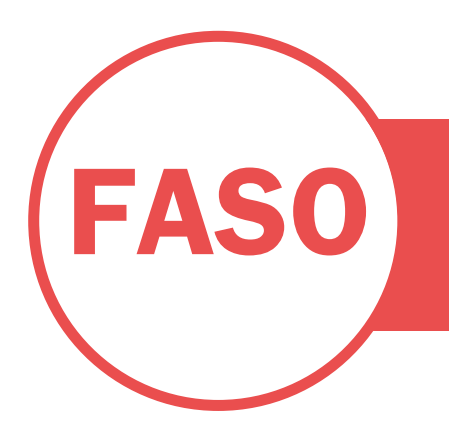

WordPress lưu lại các bài viết, các trang, bình luận, các chuyên mục (Categories) và thẻ Tags vào một tệp tin định dạng XML (được gọi là WordPress extended RSS hay là định dạng WXR).

| <b>8</b> 3 | Dashboard     | Evport                                                                                                    |  |  |
|------------|---------------|----------------------------------------------------------------------------------------------------|--|--|
|            |               | Ехроп                                                                                                    |  |  |
| *          | Posts         | When you click the button below WordPress will create an XML file for you to save to your computer.                                          |  |  |
| 93         | Media         | This format, which we call WordPress eXtended RSS or WXR, will contain your posts, pages, comments, custom fields, categories, and tags.     |  |  |
|            | Pages         | Once you've saved the download file, you can use the Import function in another WordPress installation to import the content from this site. |  |  |
| •          | Comments      | Choose what to export                                                                                                    |  |  |
| *          | Appearance    | All content                                                                                                    |  |  |
| ø          | Plugins       | This will contain all of your posts, pages, comments, custom fields, terms, navigation menus, and custom posts.                              |  |  |
| 4          | Users         | ○ Posts                                                                                                    |  |  |
| ø          | Tools         | O Pages                                                                                                    |  |  |
| Ava        | ailable Tools | Media                                                                                                    |  |  |
| Im         | port          | Doumload Evenet File                                                                                                    |  |  |
| Exp        | port —        |                                                                                                    |  |  |
| No         | twork Sotup   |                                                                                                    |  |  |

- All Contents: Xuất toàn bộ nội dung liên quan tới Posts và Pages, Menus, Custom field và Custom post type.
- **Posts:** Xuất toàn bộ nội dung liên quan tới Posts.
- Pages: Xuất toàn bộ nội dung liên quan tới Pages.
- Media: Xuất toàn bộ nội dung liên quan tới Media.

Chọn loại nội dung xong bạn có thể ấn vào nút **Download Export File**, nó sẽ tải về máy một tập tin có định dạng .xml chứa dữ liệu mà bạn xuất ra. Tập tin này có lớn hay không tùy thuộc bạn có nhiều nội dung hay không.

### CÁM ƠN BẠN ĐÃ SỬ DỤNG DỊCH VỤ TẠI FASO

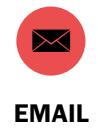

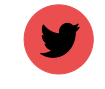

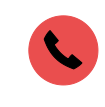

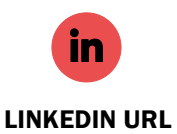

**TWITTER HANDLE**